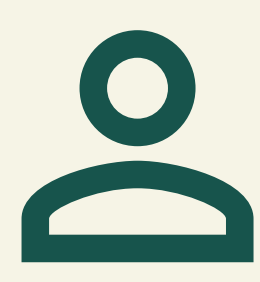

# **REGISTRO DE USUARIO**

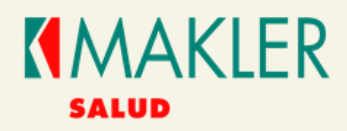

### **DATOS DE REGISTRO**

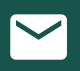

Debes utilizar el correo suministrado para el registro de nuestros planes.

Debes hacer uso de la cédula de identidad, indicando la nacionalidad.

Recuerde que debe ser un afiliado Titular y Activo.

## **INGRESE AL ENLACE Y SELECCIONE**

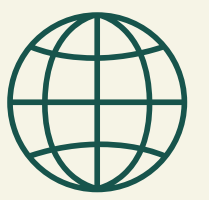

3

https://online.maklerad.com

Registrese aquí.

### **COMPLETE LOS DATOS DEL FORMULARIO Y UTILICE EL** BOTÓN ENVIAR PARA DAR INICIO AL REGISTRO.

| Registro de usuario | ×      |
|---------------------|--------|
| V V E CÉDULA        |        |
| CORREO              |        |
|                     | inviar |

INGRESE EL CÓDIGO DE VERIFICACIÓN, QUE MUESTRA LA PANTALLA PARA VALIDAR EL REGISTRO.

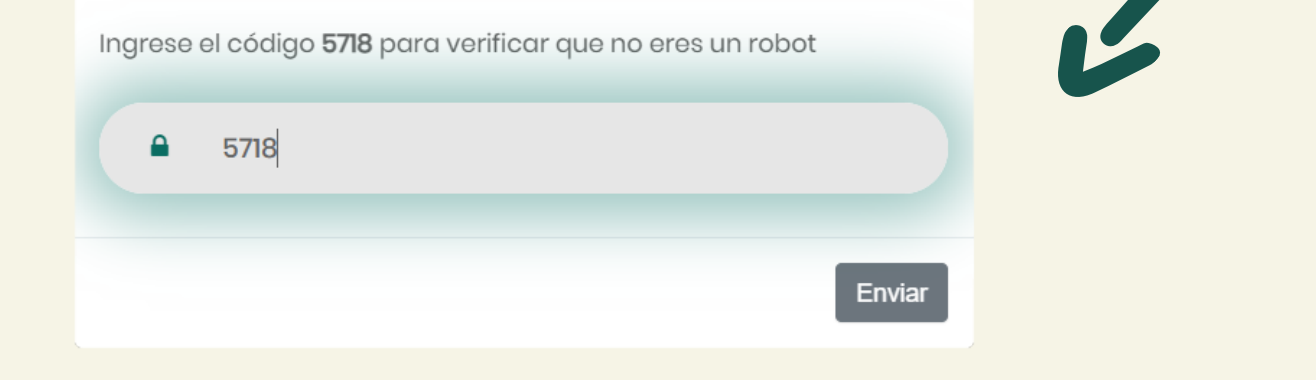

### PERSONALICE SU PERFIL CON UNA CONTRASEÑA **SEGURA Configure su** SALUD Contraseña La contraseña debería cumplir con los Configure sus datos para acceder al siguientes requerimientos: sistema Online Makler Salud Al menos debería tener una letra minúscula.

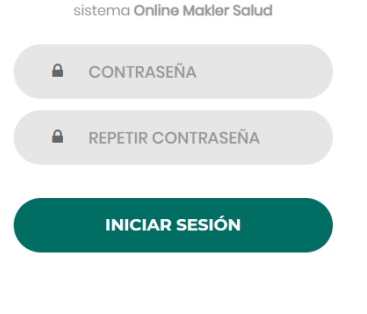

Al menos debería tener una letra en mayúsculas.

Al menos debería tener un número

Al menos debería tener un caracter especial (%,/,#,\*,?,.,\_-).

O Debería tener 8 carácteres como mínimo

Las contraseñas deben coincidir.

### **ONLINE MAKLER SALUD**

MAKLER ADMINISTRADORA DE RIESGO S.A J-31291197-2